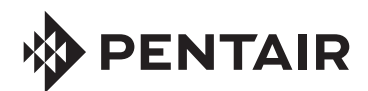

# **INTELLICENTER® CONTROL SYSTEM** REMOTE ACCESS SETUP INSTRUCTIONS

### ANTENNA LOCATION

- Check the Signal at the Equipment Pad: Use a mobile device or laptop to check your home network signal is available in the location of the equipment pad. If your home network name (SSID) displays in the list with a good signal strength, then mount the antenna at that location. If the signal strength is low, find an area that has a stronger signal, or install a WiFi Range Extender.
- Installing a WiFi Range Extender: If the signal strength from the home network is too low due to the long distance to the IntelliCenter WiFi antenna, install a WiFi Range Extender and verify the connecton to the home network SSID. Once the antenna with extender is installed in the optimum location, you are ready to configure the IntelliCenter Control System for remote access.

Important: No spaces can be in the SSID network name. IntelliCenter will not be able to join an SSID network that has a space in its name.

#### **REMOTE ACCESS CONNECTION INSTRUCTIONS**

- From the Home screen, tap Settings > Advanced System Configuration > Network and WiFi Setup.
- 2. Tap **Connect to a Wireless Network** and wait for your home network name (SSID) to be displayed. This can take up to a minute or more to complete.
- 3. Select your home network and enter the password.
- 4. Once the antenna has rebooted, from the Configure Network, tap **Internet Connection Test** to verify the Internet connection.
- 5. Once the Internet connection test passes, press and hold the Return arrow to return to the Home screen.
- From the Home screen, tap Settings > Pentair User Portal.
- 7. Tap Enable Web & Mobile Interface.

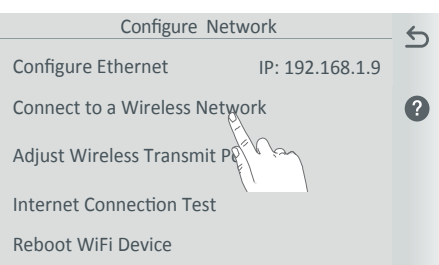

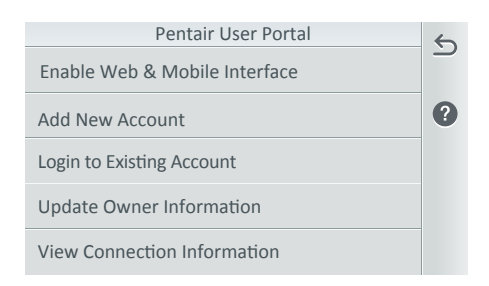

#### **REMOTE ACCESS CONNECTION INSTRUCTIONS (Continued)**

- 8. Change the toggle to **ON** and tap the **Return** arrow.
- 9. Tap Add New Account.
- 10. Tap **Property Name** and enter the name of the property, and tap the Checkmark.
- 11. Tap **Email** and enter the users Email address, and tap the Checkmark.
- 12. Tap the Checkmark to go to the next screen.
- 13. The users Email address should be shown on the first button. If it is not shown, tap the button and add it as described in the steps above.
- 14. Tap **Enter Password** and enter a Password, then tap the checkmark. *Note:* The password should have a least one uppercase letter.
- 15. Tap the Re-Enter Password button and retype the password, and tap the Checkmark.
- 16. Tap the Checkmark to complete the process. Once the account setup is complete, return to the home screen and wait for the Pentair logo to appear. After the Pentair logo appears this indicates you are connected to www.intellicenter.com and should be able to remotely connect to your IntelliCenter Control System using your User Name and Password used previously.

## ADJUSTING ANTENNA POWER

Adjusting the antenna signal power is only required when the connection is unstable or your home network is not displayed in the available list.

- From the Home screen, tap Settings > Advanced System Configuration > Network and WiFi Setup.
- 2. Tap Adjust Wireless Transmit Power and choose a transmit power, and tap the Checkmark.
- Once the antenna has rebooted it will transmit using increased the power.
- Repeat REMOTE ACCESS CONNECTION INSTRUCTIONS until a proper connection is established.

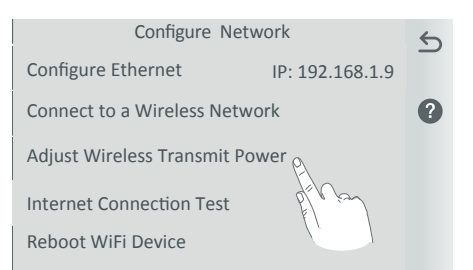

1620 HAWKINS AVE., SANFORD, NC 27330 • (919) 566-8000 10951 WEST LOS ANGELES AVE., MOORPARK, CA 93021 • (805) 553-5000

All indicated Pentair trademarks and logos are property of Pentair. Third party registered and unregistered trademarks and logos are the property of their respective owners.

© 2024 Pentair. All rights reserved. WWW.PENTAIR.COM